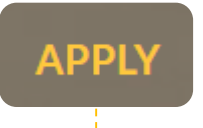

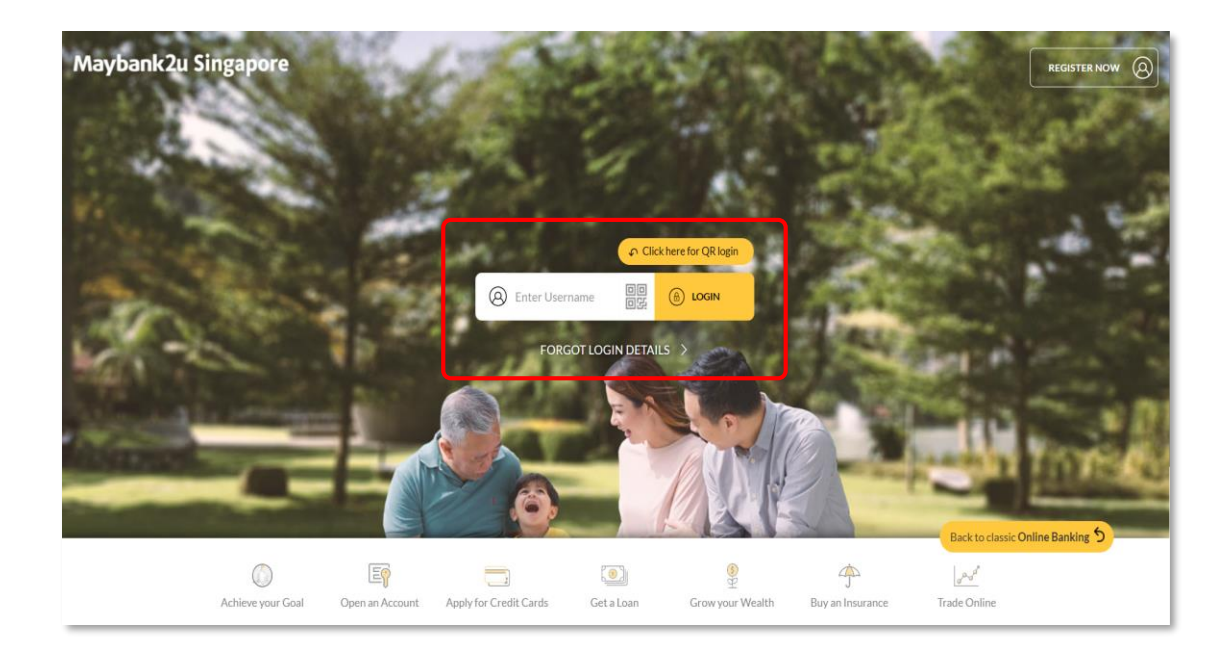

**Step 1: Login** to Maybank2u Online Banking (<u>www.maybank2u.com.sg</u>)

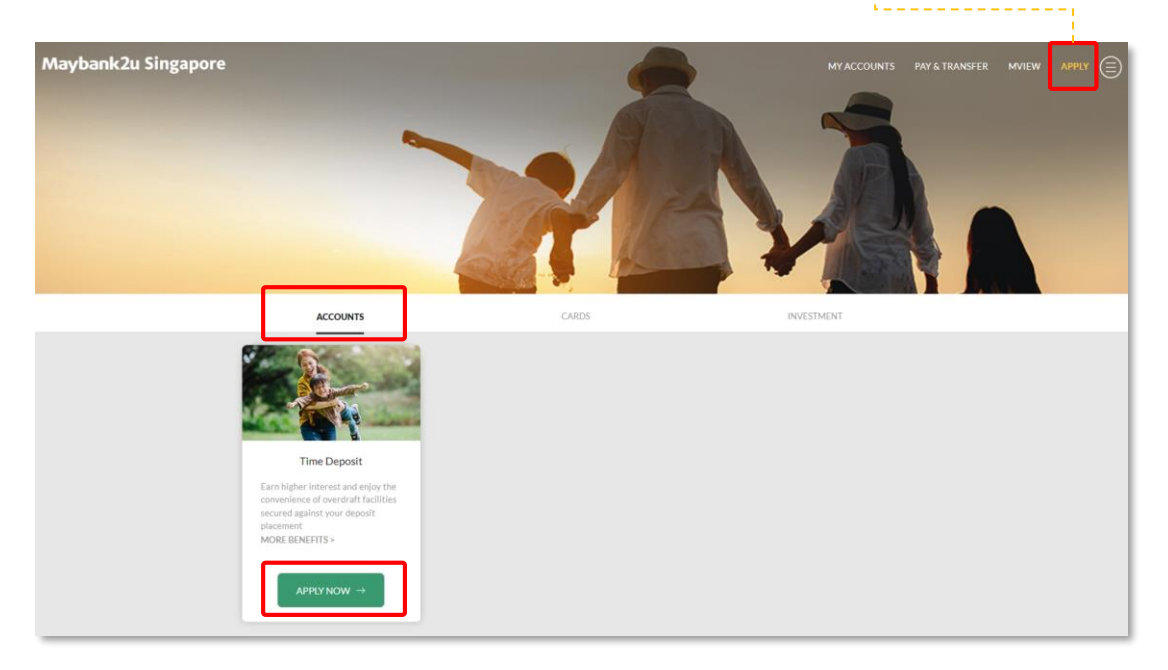

Step 2: On the top right corner, select 'Apply' > 'Accounts', click on 'Apply Now' under Time Deposit

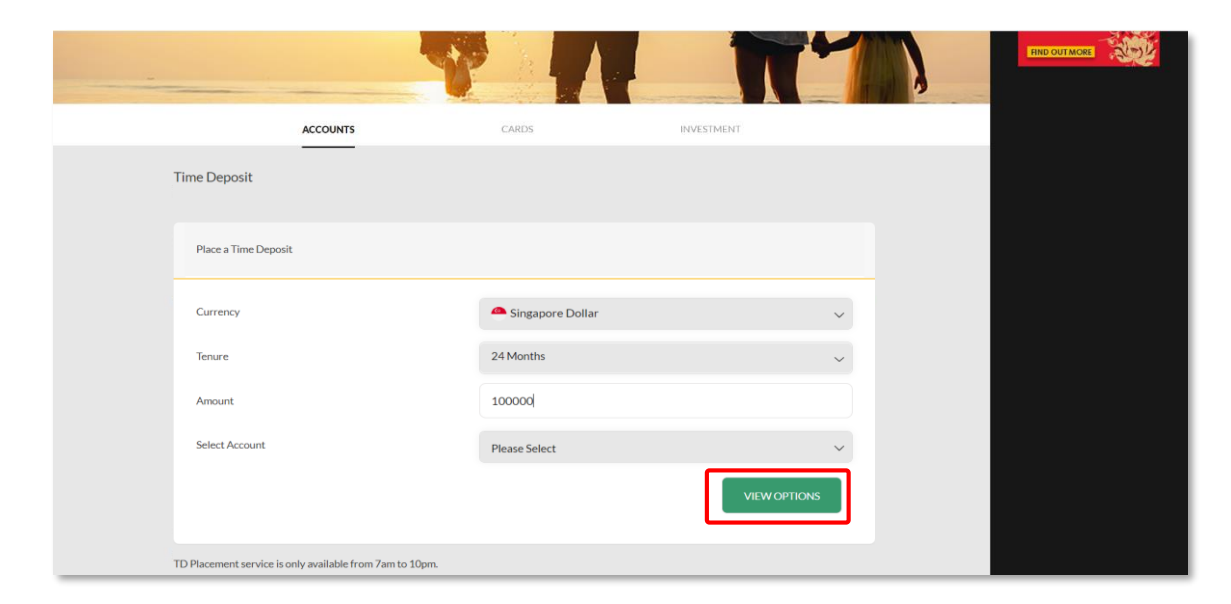

**Step 3:** Key in the necessary details:

- Select Singapore Dollar as the Currency
- Choose from the **Tenure** available or specify your preferred maturity date
- Determine the Amount
- Select Account to debit funds for this placement

Click on 'View Options'.

| Principal Amount    |                                                                                |
|---------------------|--------------------------------------------------------------------------------|
| r maparzanounc      | Principal Amount                                                               |
| SGD 100000.00       | SGD 100000.00                                                                  |
| Interest Rate(p.a.) | Interest Rate(p.a.)                                                            |
| 1.25%               | 0.60%                                                                          |
| Total Interest      | Total Interest                                                                 |
| SGD 2503.42         | SGD 1201.64                                                                    |
| $\bigcirc$          | 0                                                                              |
|                     | SGD 100000.00<br>Interest Rate(p.a.)<br>1.25%<br>Total Interest<br>SGD 2503.42 |

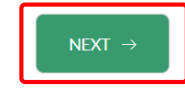

Step 4: Select the preferred Time Deposit option and click 'Next'.

| ACCOUNTS                                               | CARDS                                               | INVESTMENT                        |
|--------------------------------------------------------|-----------------------------------------------------|-----------------------------------|
| Time Deposit                                           |                                                     |                                   |
| Product Details                                        |                                                     |                                   |
| Instructions Upon Maturity                             | Please Select                                       | ~                                 |
| Interest Payment Mode                                  | Please Select                                       | ~                                 |
| I confirm that I have read and agreed on the Deposits. | Deposit Insurance Scheme and the Terms and Conditio | ns govering Singapore Dollar Time |
| ВАСК                                                   |                                                     | NEXT →                            |
| TD Placement service is only available from 7am to 10p | m.                                                  |                                   |

**Step 5:** Determine **Instructions** for this placement and select preferred **Interest Payment Mode.** 

Accept Terms and Conditions and click 'Next'.

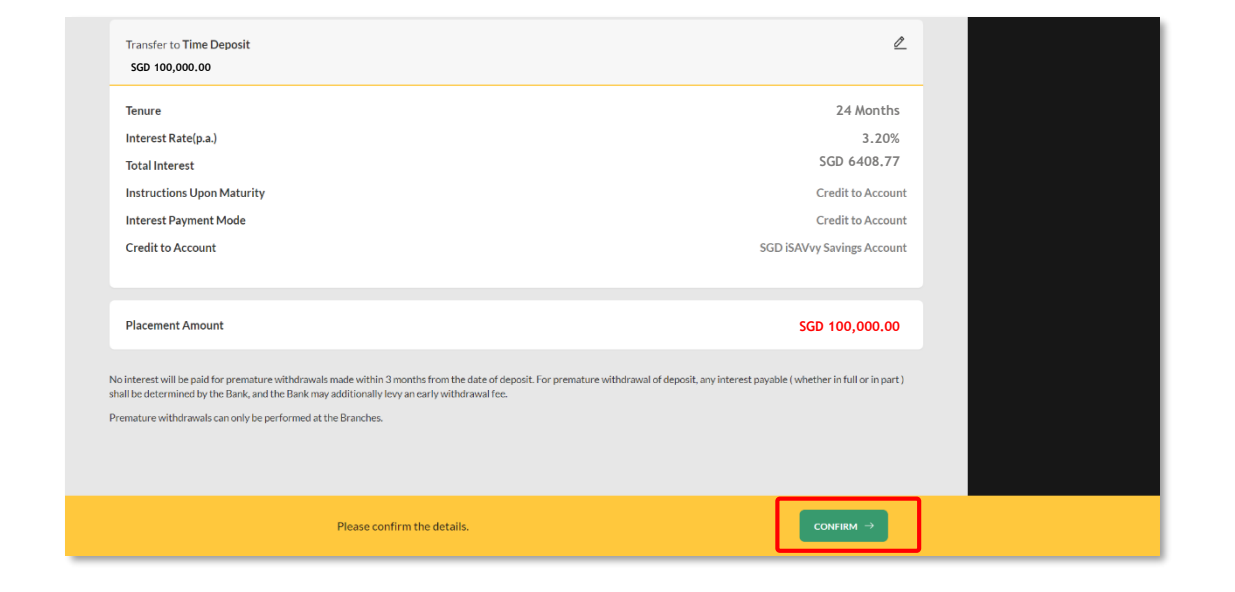

Step 6: Review your details and click 'Confirm'.

| Transfer From SGD PremierOne Account                                                                                             | Available Balance                                                           |
|----------------------------------------------------------------------------------------------------|-----------------------------------------------------------------------------|
| ✓ Transfer to iSaVvy Foreign Currency Time Dep<br>USD 10000.00                                                                   | osit (USD)                                                                  |
| Tenure                                                                                                    | 24 Months                                                                   |
| Amount to be Debited                                                                                                    | SGD 100000.00                                                               |
| Interest Rate(p.a.)                                                                                                    | 3.20%                                                                       |
| Total Interest                                                                                                    | SGD 6408.77                                                                 |
| Instructions Upon Maturity                                                                                                    | Credit to Account                                                           |
| Interest Payment Mode                                                                                                    | Credit to Account                                                           |
| Credit to Account                                                                                                    | SGD PremierOne Account                                                      |
| Placement Amount                                                                                                    | SGD 100,000.00                                                              |
|                                                                                                    | Completed On 21 Jul 2021 13:44:28                                           |
| Your Time Deposit Placement has been s<br>will be debited at the end of the day. Plea<br>to view your recent placement on your T | submitted. Your account<br>se allow 1 business day<br>ime Deposit Dashboard |

Your Time Deposit Placement has been submitted.

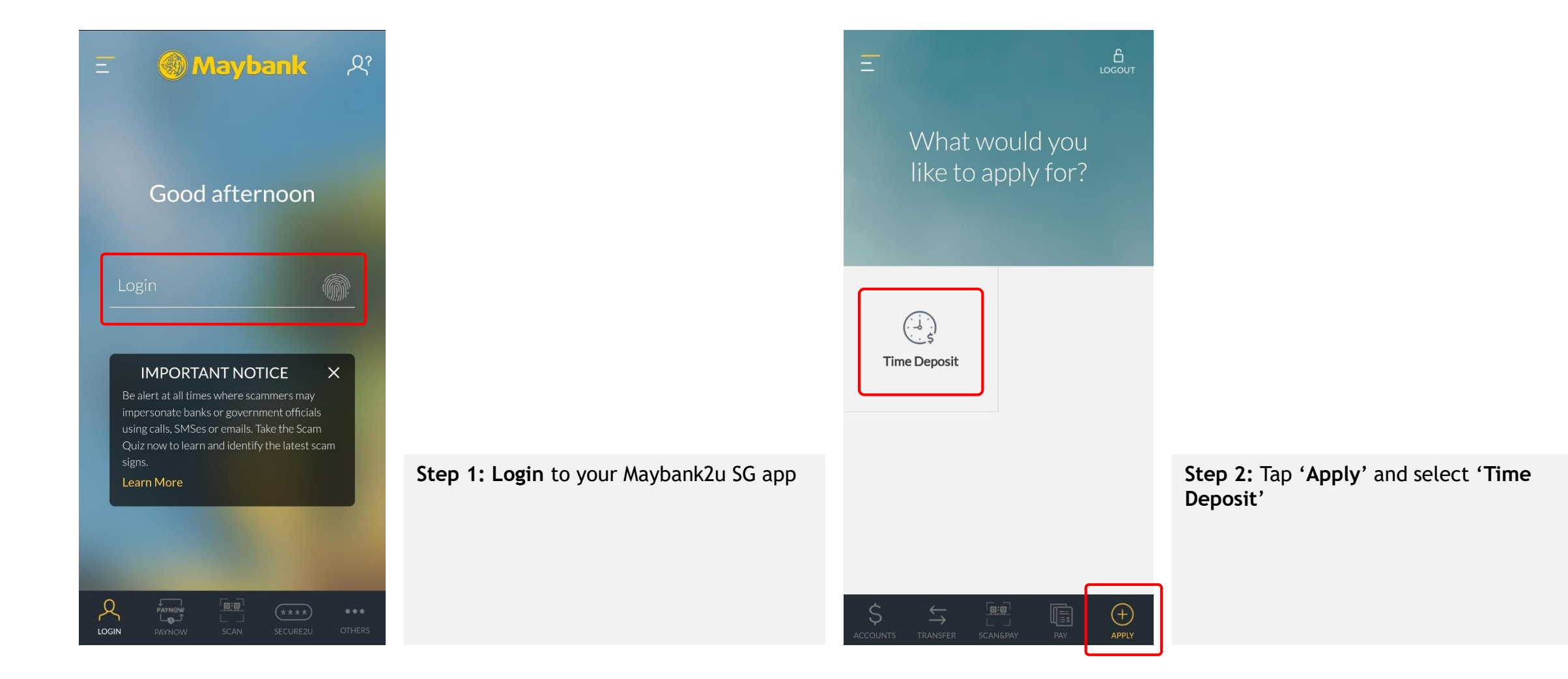

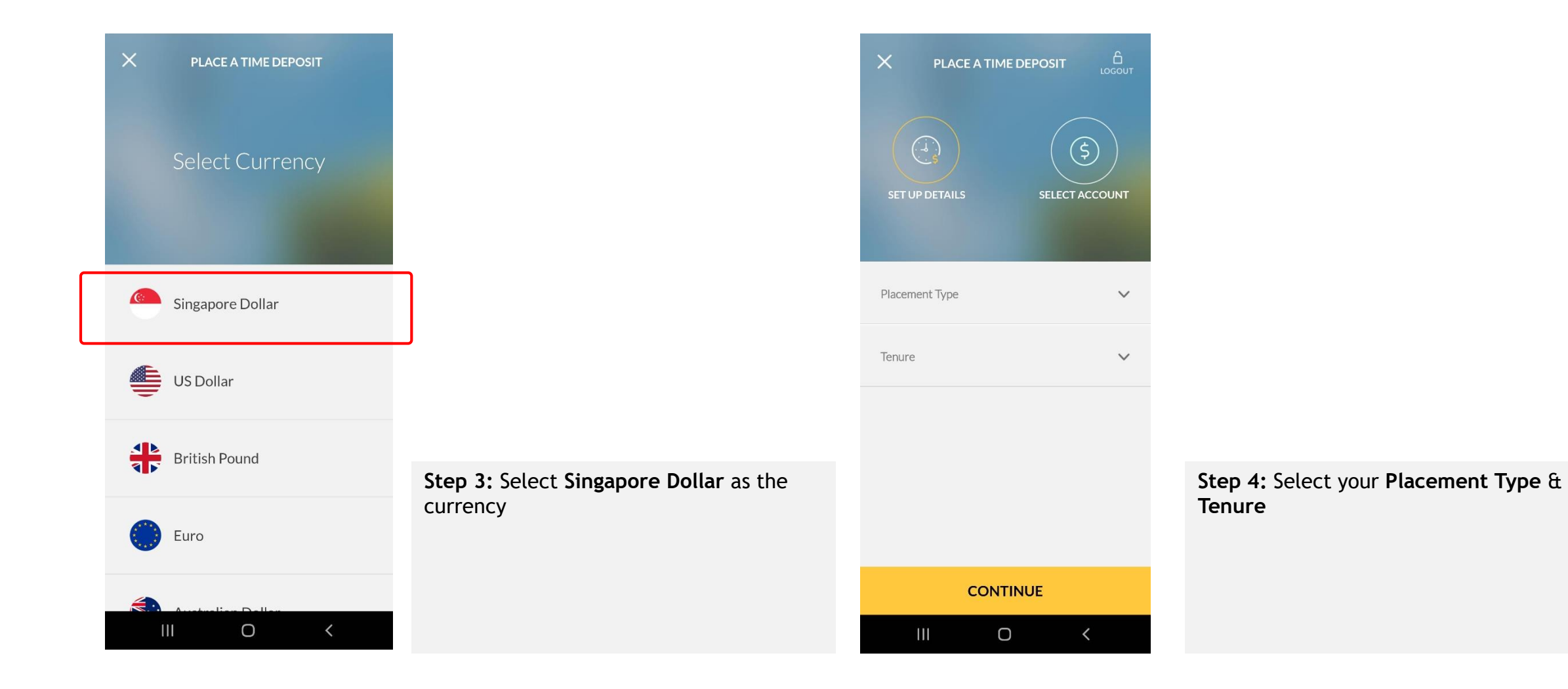

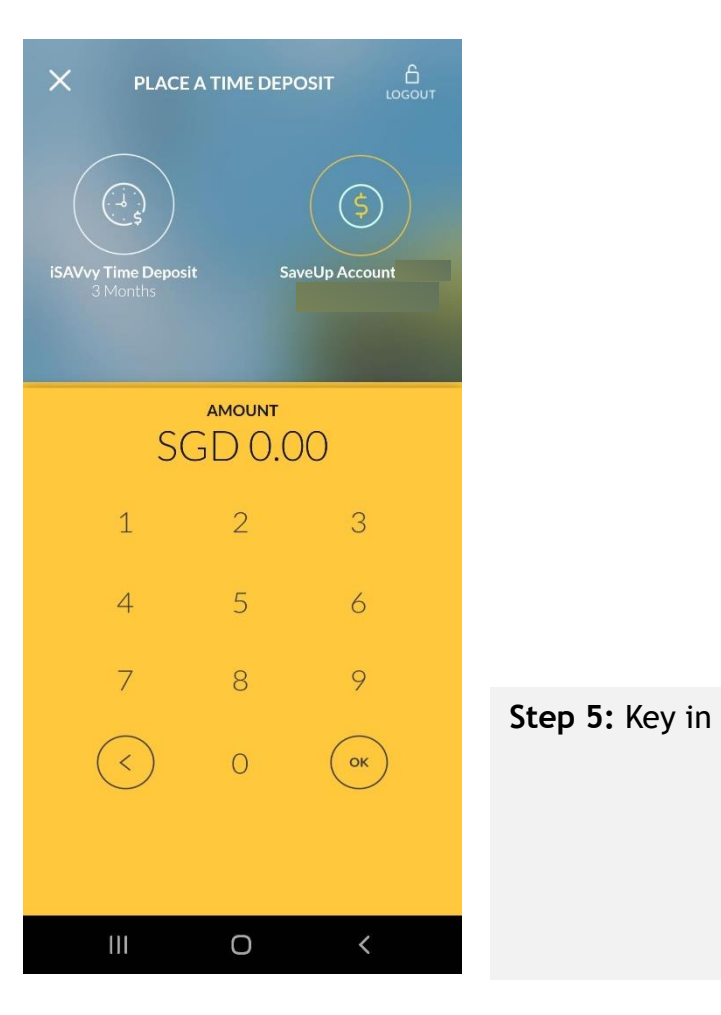

|                   | < EDIT                  | PLACEMENT DETAILS                | LOGOUT |              |    |
|-------------------|-------------------------|----------------------------------|--------|--------------|----|
|                   | PRODUCT NAM             | PRODUCT NAME ISAVvy Time Deposit |        |              |    |
|                   | iSAVvy Time I           |                                  |        |              |    |
|                   | TENURE                  |                                  |        |              |    |
|                   | 3 Months                |                                  |        |              |    |
|                   | FROM ACCOU              | NT                               |        |              |    |
|                   | SaveUp Acco             | unt                              |        |              |    |
|                   | PRINCIPAL AM            | IOUNT                            |        |              |    |
|                   | SGD 5,000.00            | )                                |        |              |    |
|                   | INSTRUCTION<br>MATURITY | FOR PRINCIPAL AMOUNT UF          | PON    |              |    |
| the <b>Amount</b> | Auto - Renew            | al                               |        | Step 6: Revi | e١ |
|                   | INTEREST PAYI           | MENT MODE                        |        | Comment      | IC |
|                   | Credit to Acc           | ount                             |        | ר            |    |
|                   | со                      | NFIRM PLACEMENT                  |        |              |    |
|                   |                         |                                  |        | J            |    |

**tep 6:** Review your details and tap **Confirm Placement**'